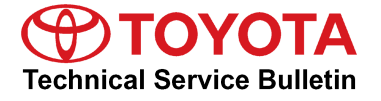

Service

Category Engine/Hybrid System

| Section | Cruise Control | Market | USA | Toyota Supports |
|---------|----------------|--------|-----|-----------------|
|---------|----------------|--------|-----|-----------------|

## Applicability

| YEAR(S)     | MODEL(S) | ADDITIONAL INFORMATION                                                                                                    |
|-------------|----------|----------------------------------------------------------------------------------------------------|
| 2006 – 2008 | RAV4     | Drive Type(s): 4WD, 2WD<br>Engine(s): 2AZ<br>Transmission(s): 4AT<br>VDS(s): BD31V, BD32V, BD33V, ZD31V, ZD32V,<br>ZD33V<br>WMI(s): JTM |

#### Introduction

Some 2006 – 2008 model year RAV4 vehicles equipped with the 2AZ-FE engine may exhibit a condition while using the cruise control between 50 – 70 mph (80 – 113 km/h). During this condition the transaxle will upshift and downshift frequently. The Engine Control Module (ECM) (SAE term: Powertrain Control Module/PCM) logic has been updated to change this condition. Use the following repair procedure for customer complaint vehicles.

#### Warranty Information

| OP CODE | DESCRIPTION                  | TIME | OFP         | T1 | T2 |
|---------|------------------------------|------|-------------|----|----|
| EG8011  | Recalibrate ECM (PCM) Engine | 0.7  | 89661-##### | 26 | 99 |

#### APPLICABLE WARRANTY

• This repair is covered under the Toyota Federal Emission Warranty. This warranty is in effect for 96 months or 80,000 miles, whichever occurs first, from the vehicle's in-service date.

• Warranty application is limited to correction of a problem based upon a customer's specific complaint.

## **Parts Information**

| PREVIOUS<br>PART NUMBER | CURRENT<br>PART NUMBER | ENGINE     | TRANS | PART NAME                             | QTY |
|-------------------------|------------------------|------------|-------|---------------------------------------|-----|
| 89661-42C20             |                        |            |       | Computer, Engine Control<br>(ECM/PCM) | _   |
| 89661-42C21             | 89661-42F61            | 2AZ-FE 2WD | U241E |                                       | _   |
| 89661-42E50             |                        |            |       |                                       | _   |
| 89661-42E51             |                        |            |       |                                       | _   |
| 89661-42F60             |                        |            |       |                                       | -   |
| 89661-42C30             |                        | 2AZ-FE 4WD | U140F |                                       | _   |
| 89661-42C31             |                        |            |       |                                       | _   |
| 89661-42E60             | 89661-42F71            |            |       |                                       | -   |
| 89661-42E61             |                        |            |       |                                       | -   |
| 89661-42F70             | 1                      |            |       |                                       | -   |
| N/A                     | 00451-00001-LBL        | _          | _     | Authorized Modifications<br>Label     | 1   |

## NOTE

• The ECM (PCM) should NOT be replaced as part of the repair procedure.

• Authorized Modification Labels may be ordered in packages of 25 from the Materials Distribution Center (MDC) through Dealer Daily Dealer Support Materials System, or by calling the MDC at 1-800-622-2033.

## Required Tools & Equipment

| REQUIRED EQUIPMENT                                    | SUPPLIER | PART NUMBER | QTY |
|-------------------------------------------------------|----------|-------------|-----|
| TIS techstream*                                       |          | TOUNT       | 1   |
| NOTE: Software version 2.20.015 or later is required. | ADE      | 13001       | 1   |

\* Essential SST.

#### NOTE

- Additional TIS techstream units may be ordered by calling Approved Dealer Equipment (ADE) at 1-800-368-6787.
- The Diagnostic Tester is NOT recommended for flash reprogramming with this calibration file. Please use TIS techstream or an approved J2534 interface to perform this update. Visit <u>techinfo.toyota.com</u> for more information regarding J2534 reprogramming.

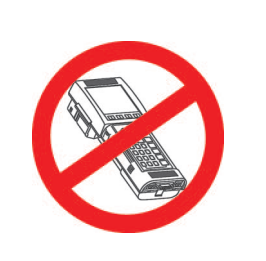

| SPECIAL SERVICE TOOLS (SSTS)    | PART NUMBER | QTY |
|---------------------------------|-------------|-----|
| GR8 Battery Diagnostic Station* | 00002-MCGR8 | 1   |

\* Essential SST.

#### NOTE

- Additional SSTs may be ordered by calling SPX/OTC at 1-800-933-8335.
- The GR8 Battery Diagnostic Station (P/N 00002-MCGR8) supersedes the Automatic Trickle Charger (P/N 00002-YA122-01) and Fast Battery Chargers (Associated P/N ASE6003 and Christie P/N CAPPDQ). P/N 00002-YA122-01, ASE6003, and CAPPDQ are now obsolete.

# **Calibration Identification Chart**

| MODEL | MODEL YEAR  | ENGINE | DRIVETRAIN | PREVIOUS<br>CALIBRATION ID | NEW<br>CALIBRATION ID | VDS   |
|-------|-------------|--------|------------|----------------------------|-----------------------|-------|
| RAV4  | 2006 – 2008 | 2AZ-FE | 2WD        | 34248000                   | 34282100<br>34283100  | ZD3*V |
|       |             |        |            | 34248100                   |                       |       |
|       |             |        |            | 34271000                   |                       |       |
|       |             |        |            | 34271100                   |                       |       |
|       |             |        |            | 34282000                   |                       |       |
|       |             |        | 4WD        | 34249000                   |                       | BD3*V |
|       |             |        |            | 34249100                   |                       |       |
|       |             |        |            | 34272000                   |                       |       |
|       |             |        |            | 34272100                   |                       |       |
|       |             |        |            | 34283000                   |                       |       |

## **Repair Procedure**

 Check for the Authorized Modifications Label affixed to the vehicle in the location shown in Figure 1. Confirm if the ECM (PCM) calibration has been updated. If the calibration ID listed is NOT the latest ECM (PCM) calibration — go to step 2.

Figure 1. Location of Authorized Modifications Label on 2006 RAV4

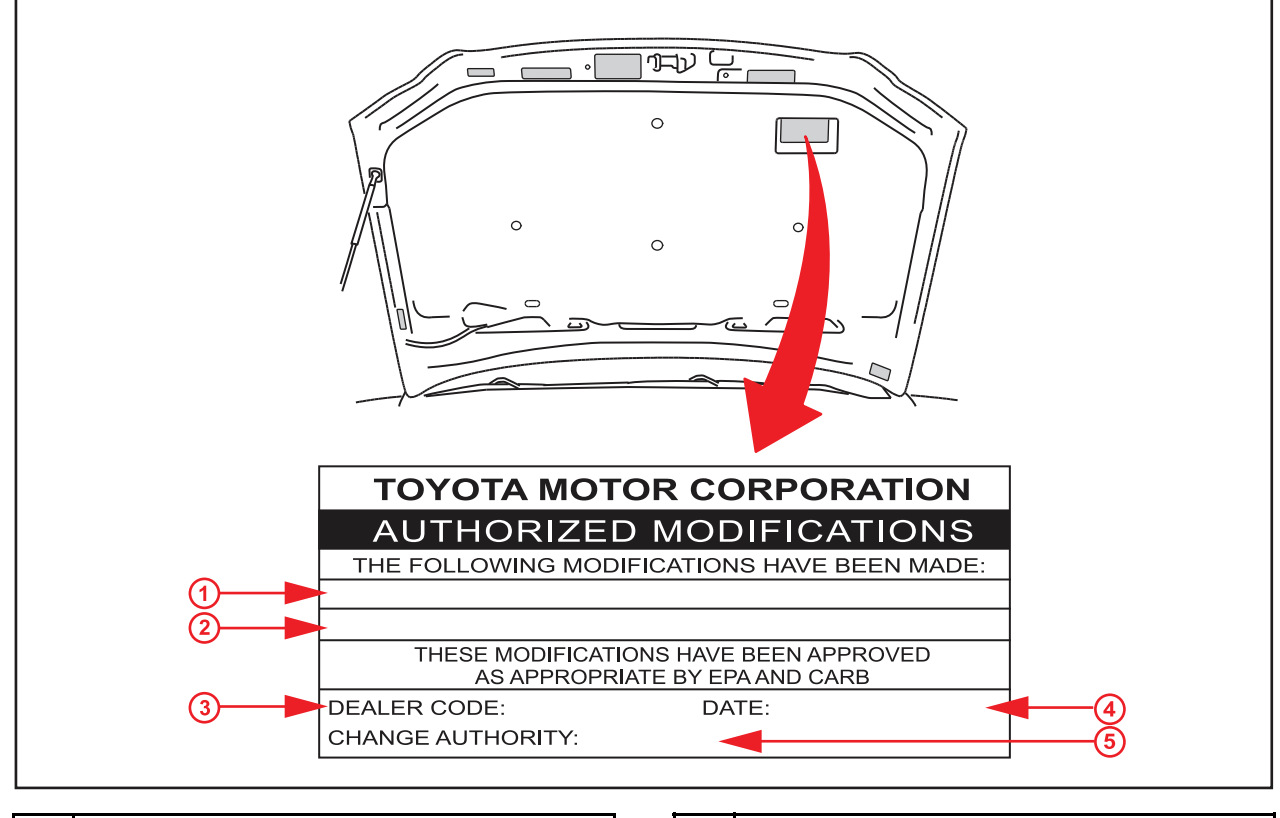

| 1 | Replacement ECM (PCM) Part Number (i.e., 89661–42C20) |
|---|-------------------------------------------------------|
| 2 | New Calibration ID(s) (i.e., 34282100)                |
| 3 | Dealer Code                                           |

| 4 | Date Completed  |
|---|-----------------|
| 5 | This TSB Number |

2. Flash Reprogram the ECM (PCM).

#### NOTE

- The GR8 Battery Diagnostic Station MUST be used in Power Supply Mode to maintain battery voltage at 13.5 volts while flash reprogramming the vehicle.
- For details on how to use the GR8 Battery Diagnostic Station, refer to the <u>GR8 Instruction</u> <u>Manual</u> located on the Technical Information System (TIS), *Diagnostics – Battery*.

Follow the procedures outlined in TSB No. <u>SS002-07</u>, <u>"Techstream ECU Flash Reprogramming Procedure"</u>, and flash the ECM (PCM) with the NEW calibration file update.

## **Repair Procedure (Continued)**

- 3. Start the engine and warm it up to normal operating temperature before test driving.
- 4. Test drive the vehicle to confirm proper vehicle operation and ECM (PCM) initial learning.

Refer to the Technical Information System (TIS), applicable model year RAV4 Repair Manual, *Drivetrain – Automatic Transmission/Transaxle –* 

- 2006: "<u>U140F</u> / <u>U241E</u> / <u>U151F</u> / <u>U151E</u> Automatic Transaxle: Automatic Transaxle System: Road Test"
- 2007: "<u>U241E</u> / <u>U140F</u> / <u>U151E</u> / <u>U151F</u> Automatic Transaxle: Automatic Transaxle System: Road Test"
- 2008: "<u>U241E</u> / <u>U140F</u> / <u>U151F</u> / <u>U151E</u> Automatic Transaxle: Automatic Transaxle System: Road Test"
- 5. Install the Authorized Modifications Label.
  - A. Using a permanent marker, enter the following information on the label:
    - ECM part number [Refer to the **Parts Information** section for the **CURRENT PART NUMBER**]
    - Calibration ID(s) [Refer to the Calibration Identification Chart for the NEW CALIBRATION ID(s) ]
    - Dealer Code
    - Repair Date
    - Change Authority [ this TSB number]
  - B. Affix the Authorized Modifications Label to the vehicle at the location shown in Figure 1. The Authorized Modifications Label is available through the MDC, P/N 00451-00001-LBL.